# Uw wachtwoord vergeten

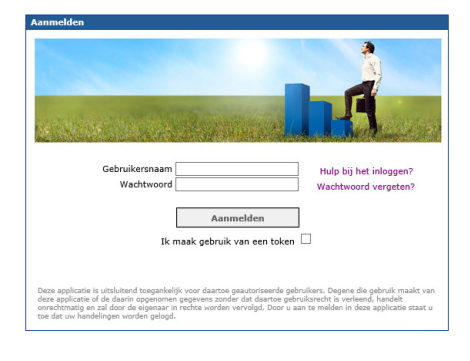

# GA NAAR WWW.HUMANNETVERZUIM.NL

WACHTWOORD OPNIEUW AANVRAGEN

op het inlog scherm ziet u naar het invoerveld "wachtwoord" een linkje naar "wachtwoord vergeten"

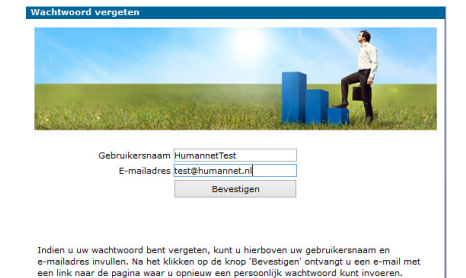

U dient uw gebruikersnaam en emailadres dat bij dit account hoort in de daarvoor bestemde velden in te voeren. Druk op bevestigen.

#### Aandachtspunten:

- Het is noodzakelijk om het gehele vergeten wachtwoord-proces af te ronden op 1 device / apparaat.
- Het ingevulde e-mailadres moet overeen komen met het vastgelegde e-mailadres in uw gebruikersaccount in Humannet.
- De link in de ontvangen e-mail die verwijst naar de pagina waar u opnieuw een persoonlijk wachtwoord kunt invoeren is 30 minuten geldig.

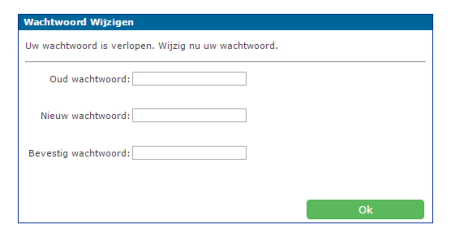

## WIJZIGEN VAN HET WACHTWOORD

Nadat u de email heeft ontvangen is daarmee uw oude wachtwoord niet meer van toepassing. U dient dus het proces volledig af te ronden.

Klik in de ontvangen email op de link en doorloop de stappen om een nieuw wachtwoord in te stellen.

### Wachtwoord wijzigen

- Het wachtwoord dient minimaal te voldoen aan: 8 tekens, waarvan minimaal 1 symbool, 1 letter, 1 cijfer en 1 hoofdletter.
- Het wachtwoord mag niet eerder zijn gebruikt.
- Het wachtwoord heeft een geldigheidsduur van maximaal 2 maanden.
  - U kunt na 2 maanden altijd nog inloggen, maar u bent dan verplicht om daarna direct uw wachtwoord aan te passen.